## Merging CCDs with RecordSync & the Reconciliation screen

Last Modified on 04/08/2025 4:52 pm EDT

Please note that if a document is not a CCD, it will be imported as an eDocument. For more information on importing non-CCD documents into eDocuments, please refer to our **Indexing and Tasking** eDocuments article.

Follow these steps to Merge/Reconcile CCDs:

1. Once the CCD documents have been imported, open the patient's chart in the EMR (ensure you are on the Timeline Summary screen).

| 🛆 • EMR                                                                     | 」・ EMR C4699 QAs 即で 係 (* ○ ●                                                                                                    |          |         |         |                                         |            |            |         |         |                  |         |         |                        |                                              |                      |              |
|-----------------------------------------------------------------------------|----------------------------------------------------------------------------------------------------|----------|---------|---------|-----------------------------------------|------------|------------|---------|---------|------------------|---------|---------|------------------------|----------------------------------------------|----------------------|--------------|
| « Patient Charts 🗄 • 🗋 Now 🖹 Save 🔽 Details • 🔂 Copy 🔛 Patient • *** More • |                                                                                                    |          |         |         |                                         |            |            |         |         |                  |         |         |                        |                                              |                      |              |
| Office Schedule                                                             |                                                                                                    |          |         |         |                                         |            |            |         |         |                  |         |         |                        |                                              | frankie ever         | × Q, •       |
| Thursday Mar 27, 2025<br>Checked In: 0                                      |                                                                                                    | rgies    |         |         | , — — — — — — — — — — — — — — — — — — — | Medio      | ations     |         |         |                  | F       | roblems |                        |                                              | Patient Photograph   | <b>\$</b> \$ |
| No Resources Found (0)                                                      | No active allergies                                                                                                    |          |         | No cu   | irrent medicati                         | ons        |            |         |         | No active proble | ems     |         |                        |                                              |                      |              |
|                                                                             |                                                                                                    |          |         |         |                                         |            |            |         |         |                  |         |         |                        |                                              |                      |              |
|                                                                             |                                                                                                    |          |         |         |                                         |            |            |         |         |                  |         |         |                        |                                              |                      |              |
|                                                                             |                                                                                                    |          |         |         |                                         |            |            |         |         |                  |         |         |                        |                                              |                      |              |
|                                                                             |                                                                                                    |          |         |         |                                         |            |            |         |         |                  |         |         |                        |                                              |                      | /            |
|                                                                             |                                                                                                    |          |         |         |                                         |            |            |         |         |                  |         |         |                        |                                              |                      |              |
|                                                                             |                                                                                                    |          |         |         |                                         |            |            |         |         |                  |         |         |                        |                                              |                      |              |
| Dialysis Rounds 🛛 🗧                                                         |                                                                                                    |          |         |         |                                         |            |            |         |         |                  |         |         |                        |                                              |                      |              |
| i 🗇 🗇 🗇                                                                     |                                                                                                    |          |         |         |                                         |            |            |         |         |                  |         |         |                        |                                              |                      |              |
|                                                                             |                                                                                                    |          |         |         |                                         |            |            |         |         |                  |         |         |                        |                                              | Patient AMP          | \$ ☆         |
|                                                                             |                                                                                                    |          |         |         |                                         |            |            |         |         |                  |         |         |                        |                                              | 🕅 Allergies 🔨        | -            |
|                                                                             |                                                                                                    |          |         |         | Decision                                | Support In | tervention | Message | s       |                  |         |         |                        |                                              | No active allergies  |              |
|                                                                             | The U.S. Preventive Services Task Force (USPSTF) recommends screening for high blood pressure in                                                                                                    |          |         |         |                                         |            |            |         |         |                  |         |         | No current medications |                                              |                      |              |
|                                                                             | adults age 18 years and older.                                                                                                    |          |         | -       |                                         |            |            |         |         |                  |         |         |                        |                                              | 🐉 Problems \land     |              |
|                                                                             |                                                                                                    |          |         |         |                                         |            |            |         |         |                  |         |         |                        |                                              | No active problems   | +            |
|                                                                             |                                                                                                    |          |         |         |                                         |            |            |         |         |                  |         |         |                        |                                              | Chart Tabs           | <b>\$</b> ×  |
|                                                                             |                                                                                                    | Timeline |         |         |                                         |            |            |         |         |                  |         |         |                        | <ul> <li>Summary<br/>Problem List</li> </ul> |                      |              |
|                                                                             | Section                                                                                                    | 2/12/25  | 2/13/25 | 2/14/25 | 2/16/25                                 | 2/17/25    | 2/18/25    | 3/3/25  | 3/10/25 | 3/12/25          | 3/13/25 | 3/19/25 | 3/26/25                | Today                                        | History<br>Allernies | •            |
|                                                                             | Medications                                                                                                    |          |         |         |                                         |            |            |         |         |                  |         |         |                        |                                              | Vitals               |              |
|                                                                             | Notes                                                                                                    |          |         |         |                                         | 8          | 8          |         |         |                  |         |         |                        | B                                            | Quick Picks          | <b>\$</b> \$ |
|                                                                             | inclusion from a                                                                                                    |          |         |         |                                         |            |            |         |         |                  |         |         |                        |                                              | / /                  | · · · ·      |
|                                                                             | immunizations                                                                                                    |          |         |         |                                         |            |            |         |         |                  |         |         |                        |                                              |                      | *            |
|                                                                             | Order Results                                                                                                    |          |         |         |                                         |            |            |         |         |                  |         |         |                        |                                              | Expression Builder   | ×            |
|                                                                             | Communications                                                                                                    |          |         |         |                                         |            |            |         |         |                  |         |         |                        |                                              |                      | +            |
|                                                                             | eDocuments                                                                                                    |          |         |         |                                         |            |            |         |         |                  |         |         | <b></b>                |                                              | E/M Coding           | <b>₽</b> *   |
|                                                                             | Obstetrics                                                                                                    |          |         |         |                                         |            |            |         |         |                  |         |         |                        |                                              | DOS 03/              | .//2025 Cot  |
|                                                                             | Vitals                                                                                                    |          |         |         |                                         |            |            |         |         |                  |         |         |                        |                                              | Time                 | NGW @ ESI.   |
|                                                                             | Health Exchange                                                                                                    | ₹        | ₽       | ₹       | ₹                                       | ₹          | ₽          | ₽       | ₽       | ₽                | ₽       | ₽       | ₹                      |                                              | 99215<br>99214       |              |
|                                                                             | Telehealth                                                                                                    |          |         |         |                                         |            |            |         |         |                  |         |         |                        |                                              | 99213<br>99212       |              |
|                                                                             | Authorizations                                                                                                    |          |         |         |                                         |            |            |         |         |                  |         |         |                        |                                              | 99211 MDA            | l .          |
|                                                                             | (internet internet in | •        |         |         |                                         |            |            |         |         |                  |         |         |                        | Þ                                            |                      | Refresh      |

2. Click the Patient Reconciliation (clipboard icon).

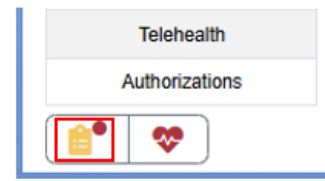

3. From this screen, you can work your reconciliation process in the same manner as you would with Allergens, Medications, Problems, and other categories. You can then set the corresponding statuses in the Action column.

|               |                                   | Metications                  | •              |                 |             |       |
|---------------|-----------------------------------|------------------------------|----------------|-----------------|-------------|-------|
| atient Reco   | onciliation for Chart # 24        | 1814, Hula, Test 09/19       | )/2016(8.6y)   | Male            |             |       |
| Allergies, N  | ledications, Problems and         | Immunizations will be u      | updated as in  | dicated by the  | Action colu | umn.  |
|               |                                   |                              |                |                 |             |       |
|               |                                   |                              |                |                 |             |       |
| Action        | Allergen                          | Reactions                    | Date           | Sou             | rce         |       |
| Ignore        | Acesulfame                        |                              | 01/16/2025     | Inta            | ke Form     |       |
| Ignore        | Bee Pollen                        |                              | 01/16/2025     | Intal           | ke Form     |       |
| Ignore        | grass pollen                      |                              | 01/16/2025     | Intal           | ke Form     |       |
| Ignore        | Latex, Natural Rubber             |                              | 01/16/2025     | Intal           | ke Form     |       |
| Ignore        | Magnesium Oxide                   |                              | 01/16/2025     | Intal           | ke Form     |       |
| Ignore        | Rash Relief Antifungal            |                              | 01/16/2025     | Intal           | ke Form     |       |
| Кеер          | Acesulfame                        |                              | 05/20/2017     | Pati            | ent Chart   |       |
| Кеер          | Bee Pollen                        | Hives                        | 03/04/2017     | Pati            | ent Chart   |       |
| Кеер          | grass pollen                      | rash                         | 12/11/2018     | Pati            | ent Chart   |       |
| Кеер          | Latex, Natural Rubber             |                              | 05/20/2017     | Pati            | ent Chart   |       |
| Кеер          | Magnesium Oxide                   |                              | 08/13/2019     | Pati            | ent Chart   |       |
| Кеер          | No Known Drug Allergies           |                              | 03/02/2025     | Pati            | ent Chart   |       |
| Кеер          | Rash Relief Antifungal            |                              | 05/20/2017     | Pati            | ent Chart   |       |
| Action        | Medication                        |                              | Date           | Sou             | rce         |       |
| Ignore        | Levoxyl 125 mcg tablet            |                              | 01/16/2025     | Intal           | ke Form     |       |
| Ignore        | Lexapro 10 mg tablet              |                              | 01/16/2025     | Intal           | ke Form     |       |
| Ignore        | Wellness Protein 16 gram-90       | kcal/60 mL oral liquid       | 01/16/2025     | Intal           | ke Form     |       |
| Кеер          | Advil Cold and Sinus 30 mg-2      | 00 mg tablet 1 TABLET OR     | 03/02/2025     | Pati            | ent Chart   |       |
| Кеер          | Levoxyl 125 mcg tablet 1 TAB      | LET ORAL Every Day           | 11/14/2024     | Pati            | ent Chart   |       |
| Кеер          | Lexapro 10 mg tablet 1 TABL       | ET ORAL Every Day            | 06/20/2024     | Pati            | ent Chart   |       |
| Кеер          | Wellness Protein 16 gram-90       | kcal/60 mL oral liquid 2 LIQ | 06/20/2024     | Pati            | ent Chart   |       |
| Action        | Problem                           |                              | Date           | Sou             | rce         |       |
| Кеер          | Abrasion of right ear             |                              | 03/01/2025 -   | 03/02/2025 Pati | ent Chart   |       |
| Кеер          | Chronic kidney disease, stage     | 5                            | 07/06/2023     | Pati            | ent Chart   |       |
| Кеер          | Essential (primary) hypertensi    | on                           | 12/14/2021     | Pati            | ent Chart   |       |
| Кеер          | Pneumonia due to SARS-ass         | ociated coronavirus          | 12/15/2023     | Pati            | ent Chart   |       |
| C Action      | Immunization                      | ſ                            | Date           | Source          |             |       |
| * Allergens a | and Medications will be loa       | ded using today's date       | if the source  | date is blank   |             |       |
| Retrieve or   | nly Active Allergy and Problem Co | D values                     | ounter 04/04/2 | 0025            | Draview     | Caura |
|               | Available                         | Enc                          | ounter 04/01/2 | V23 V           | Fleview     | Save  |